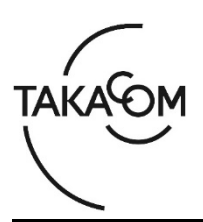

# 「緊急情報伝達システム おつたえ君 ARS-900」 MAIN ファームウェア 更新のしかた

本資料は、「緊急情報伝達システム おつたえ君 ARS-900」の MAIN ファームウェア バージョンを更 新するための手順について説明します。

※以降、「緊急情報伝達システム おつたえ君 ARS-900」を「ARS-900」「装置」または「本体」と称します。

(ご注意)

- ・更新作業中は、通知等のすべての機能が停止いたします。
- ・更新作業による機能の停止時間は、最大10分程度です。
- ・更新作業により、装置の再起動が発生します。別売の「外部ワンタッチスイッチボックス ARS-900 OSB」 「外部ワンタッチ端子板 ARS-900 GOT」をご利用の場合、再起動時にこれらの製品から、アラーム音が発 生します。アラーム音が気になる場合、事前にこれらの製品の電源を落としてください。
- ・別売の「外部ワンタッチスイッチボックス ARS-900 OSB」「外部ワンタッチ端子板 ARS-900 GOT」をご 利用の場合で事前に電源を落とした場合、装置からアラーム音が発生します。この場合、装置前面のいずれ かのボタンを押すと、アラーム音が停止します。

※更新により、ARS-900内の音声データ、通知先情報等が消えることはありません。

#### ■準備

更新を行うために以下の物品が必要です。

| 物品                            | 備考                                                |
|-------------------------------|---------------------------------------------------|
|                               | 更新対象の本体。                                          |
| ARS-900                       |                                                   |
| ファームウェア更新用 USB メモリ            | ファームウェア更新用ファイルの保存に使用します。<br>(注 1)(注 2)(注 3)       |
| バックアップ用 USB メモリ               | 装置内の音声データ、通知先情報等のバックアップに使用します。<br>(注 1)(注 2)(注 3) |
| 作業用 PC                        | 「Microsoft Windows 11/10」を搭載したものをご用意ください。         |
| ファームウェア更新用ファイル                | (注 4)                                             |
| ファイル名:updater_ARS-900MAIN.zip | 作業用 PC の任意の場所に保存しておきます。                           |

(注1)ファイルシステムが FAT32 形式の、容量が 1GB 以上のものをご用意ください。

- (注2) セキュリティ機能のないものをご用意ください。
- (注3) 空の USB メモリをご用意ください。
- (注 4) 当社 HP よりダウンロードしてご用意ください。URL: https://www.takacom.co.jp/download/software

# ■更新作業の流れ

次のステップに沿って、ファームウェアを更新します。

- ステップ1.ファームウェア更新用 USB メモリを作成します。(2ページ)
- ステップ2. 装置内のデータを、バックアップ用 USB メモリにバックアップします。(3ページ)
- ステップ3.ファームウェアを更新します。(5ページ)
- ステップ4. バージョンを確認します。(6ページ)
- ステップ5.装置内のデータの有無を確認します。(6ページ)
- ステップ6. USB メモリ内のファイルを削除します。(7ページ)

#### ■更新作業

## 1. ファームウェア更新用 USB メモリを作成します。

- ファームウェア更新用USBメモリを、作業用PCに 接続します。
- ② 任意の場所に保存した「updater\_ARS-900\_MAIN.zip」ファイルを、解凍ソフトを使用し て解凍します。
   ・解凍時に、「ARS-900\_TAK」フォルダが作成されま す。
   ※解凍方法については、お持ちの解凍ソフトの取扱説明 書をご覧ください。
   ※解凍ソフトをお持ちでない方は解凍ソフトを入手して ください。
- ③ 作業用PCのキーボードの [Windowsロゴ] キー + [E] キーを押して、エクスプローラーを開きます。
- ④ エクスプローラーにて、「ARS-900\_TAK」フォ ルダを、ファームウェア更新用USBメモリのルー トディレクトリ(注)にコピーします。
   (注)ルートディレクトリ:USBメモリの直下(最上位の階層)
   ※右図は、ファームウェア更新用USBメモリが「E:」の 場合の例です。
- ⑤ ファームウェア更新用USBメモリのドライブにマ ウスカーソルを合わせ、右クリックします。
   ・右クリックメニューが表示されます。
- ⑥ 右クリックメニュー内の [取り出し] をクリック します。
- ⑦ 【ハードウェアの取り外し】画面が表示されたのを確認し、ファームウェア更新用USBメモリを作業用PCから取り外します。

・【ハードウェアの取り外し】画面は自動で閉じます。

⑧ 右上の [×] をクリックして、エクスプローラー を閉じます。

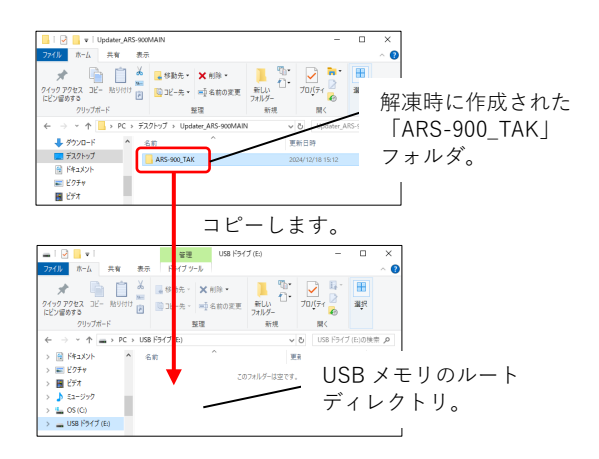

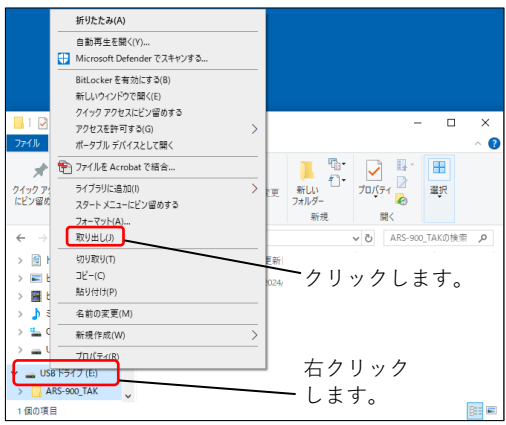

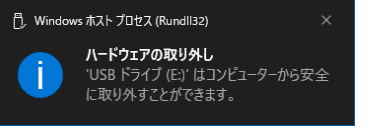

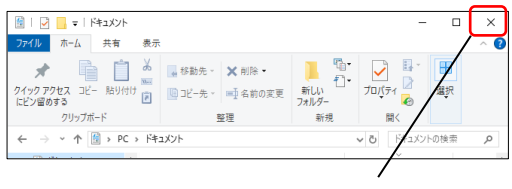

クリックします。

#### 2. 装置内のデータを、バックアップ用 USB メモリにバックアップします。

(お願い)

更新作業時のトラブルにより、装置内の音声データ、通知先登録等が消去されてしまった際のデータ復旧のために、必ずバックアップ用USBメモリに装置内のデータをエクスポートして、バックアップしてください。 ※通常、更新作業により装置内のデータが消去されることはありません。

(ワンポイント)

操作の途中でパスワードの入力画面が表示された 場合は、ワンタッチ通知ボタンや矢印ボタンを押し てパスワード入力後に、[セット] ボタンを押してく ださい。

各ボタンに対応する数字は以下になります。

| ボタンの種類     | 対応する数字 |
|------------|--------|
| ワンタッチ通知(1) | 1      |
| ワンタッチ通知(2) | 2      |
| ワンタッチ通知(3) | 3      |
| ▼          | 4      |
|            | 5      |

- ARS-900 が通知中の場合は、通知が終了するのを 待つか、装置前面にある [終了] ボタンを押します。
   ・ディスプレイに、「ツウチ テイシ」か「ツウチ ソウジテイシ」の選 択画面が表示されます。
  - ※[通知開始]ボタンのランプが消灯の場合、③から作 業をします。
- ② 通知中の通知の終了後に通知動作を停止させたい 場合は、「ソウチ テイシ」が選択されていることを確認 のうえ、[セット] ボタンを押します。 通知中の通知を打ち切り、通知動作を直ぐに停止 させたい場合は、[▼] ボタンを1回押し、「ソウチ ソ ノジテイシ」を選択して、[セット] ボタンを押しま す。
  - ・ディスプレイに「ツウチ テイシ ジ ッコウチュウ」と表示された
     後、待機画面(注)に戻ります。

(注)待機画面:現在日時のみが表示された状態。 ※画面の網掛け部分は、点滅表示を意味します。

③ 装置に LAN 接続している「ARS-900 制御用ソフト」がある場合、「ARS-900 制御用ソフト」を終 了します。

※LAN操作中の「ARS-900 制御用ソフト」がある場合、ディスプレイに「LAN ソウサチュウ」と表示されます。

| パスワード? |  |
|--------|--|
|        |  |

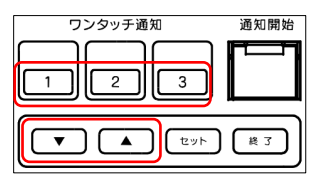

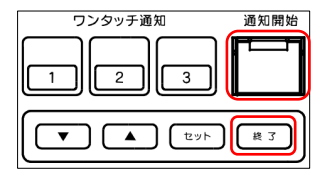

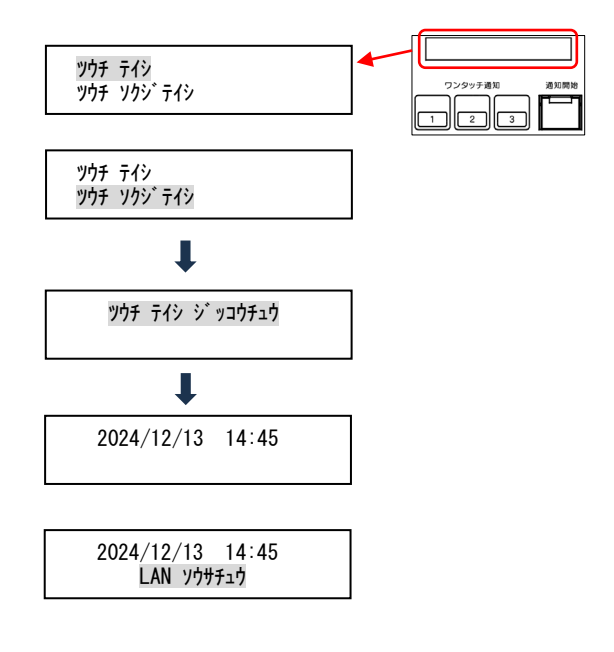

<sup>※</sup>待機画面の場合、④から作業をします。

.

۸

 ④ 装置後面の USB コネクタに、バックアップ用 USB メモリを接続します。

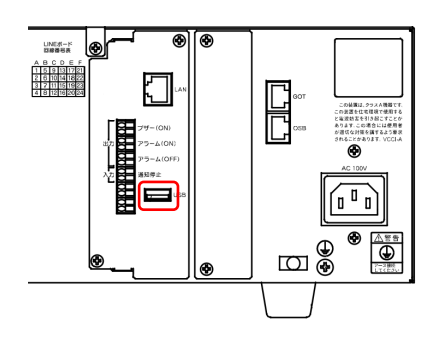

- ⑤ [▼] ボタンを2回押し、「2USB データテンソウ」を選択します。
- ⑥ [セット] ボタンを押し、[▼] ボタンを1回押し
   て、「2-2 USB エクスポート」を選択します。
  - 2-2 USB 172# -1

1 ホンタイ トウロク

2 USB データテンソウ

2-1 USB インホ<sup>°</sup>-ト

2-2-1 スベテノ トウロク

2-2-2 ショキ トウロク

- ⑦ [セット] ボタンを押し、「2-2-1 スベテノ トウロク」が 選択されていることを確認します。
- ⑧ [セット] ボタンを押します。
   ・USBメモリへのエクスポートが開始されます。エクス ポート中、ディスプレイには「データテソソウチュウ」と表示 されます。
   ※エクスポート中は、装置の電源を切ったり、バックア

ップ用USBメモリを抜いたりしないでください。設定 ファイルを使用できなくなる可能性があります。

- 9 エクスポートが完了すると、⑦の表示に戻ります。
   ・エクスポートの完了時、2秒間ブザー音が鳴ります。
- ⑩ [終了] ボタンを3回押し、待機画面に戻ります。
- 装置後面の USB コネクタから、バックアップ用 USB メモリを取り外します。

データテンソウチュウ

2024/12/13 14:45

## 3. ファームウェアを更新します。

- 装置後面の USB コネクタに、「1.ファームウェ ア更新用 USB メモリを作成します。」で準備した ファームウェア更新用 USB メモリを接続します。
- ② [▼] ボタンを3回押し、「3 メンテナンス」を選択します。
- ③ [セット] ボタンを押し、[▼] ボタンを1回押し て、「3-2 パージョン」を選択します。
- ④ [セット]ボタンを押し、ディスプレイにバージョン情報が表示されることを確認します。
   ・バージョンアップ後のバージョン確認のために、
   「M:\*\*\*\*」の内容を控えておきます。
   ※右図は「M:2.0.0.0」の場合の例です。
- ⑤ バージョン情報が表示された状態で、[▲] ボタン
   を 6 秒程押し続けて、右図のメンテナンス画面を 表示させます。
- ⑥ メンテナンス画面が表示されたら、[▼] ボタンを 1回押して「4-2 ファームウェア コウシン」を選択します。
- ⑦ [セット] ボタンを押し、「ファームコウシンヲ ジッコウシマスカ?」 と表示されることを確認します。
- ⑧ [セット] ボタンを押します。
  - ファームウェアの更新が開始されます。更新中、ディスプレイには「データテンソウチュウ」と表示されます。
     ※更新中、2秒間のブザー音が10回鳴ります。
  - ※「ピピピピッ」とアラーム音が鳴り、「テンソウ スル ファイル カ アリマセン」と表示された場合、本体を再起動のうえ、再度 ③から操作を行ってください。 再度操作を行っても同様の場合、ファームウェア更新 用ファイルが破損している可能性があります。ファイ ルのダウンロードからやり直してください。
  - ※更新中は、装置の電源を切ったり、ファームウェア更 新用USBメモリを抜いたりしないでください。本体が 起動しなくなる可能性があります。
- ⑨ 更新が完了すると、再起動がかかり、待機画面の表示に戻ります。

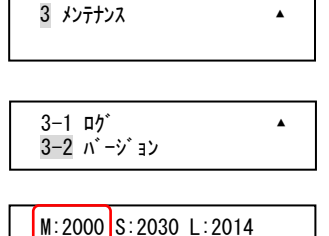

R:\*\*\*\* 0:\*\*\* G:\*\*\*

4-1 コウシ゛ョウシュッカ セッテイ ▲ 4-2 ファームウェア コウシン

4−1 コウシ゛ョウシュッカ セッテイ ▲ 4−2 ファームウェア コウシン

ファームコウシンヲ シ゛ッコウシマスカ? [セット]

データテンソウチュウ

テンソウ スル ファイル カ゛ アリマセン

2024/12/13 14:45

- 4. バージョンを確認します。
- 「3. ファームウェアを更新します。② ~ ④」の操作を行い、「M:\*\*\*\*」のバージョンが、④で控えたバージョンから、当社HPに掲載されているバージョンに更新されていることを確認します。 ※右図は「M:2.0.0.2」に更新された場合の例です。
- ② [終了] ボタンを3回押し、待機画面に戻ります。
- 3 装置後面のUSBコネクタから、ファームウェア更 新用USBメモリを取り外します。

#### M:2002 R:\*\*\*\* 0:\*\*\* G:\*\*\*

2024/12/13 14:45

# 5. 装置内のデータ有無を確認します。

- ワンタッチボタン(X)を押します。
   ・ディスプレイに「ワンタッチ [X] センタウチュウ」と表示され、
   通知開始ボタンのランプが赤点滅することを確認します。
  - X:1~3の、登録済みワンタッチ番号 ※右図は、ワンタッチボタン(1)を押した場合の例で す。

※上記状態とならない場合、本体内のデータが削除されています。バックアップ用メモリを使用して、データを復旧してください。
復旧方法は、「ARS-900取扱説明書<設置編> 第4章本体操作データ転送」を参照してください。

- ② [終了] ボタンを押します。
  - ・待機画面に戻り、通知開始ボタンのランプが消灯しま す。

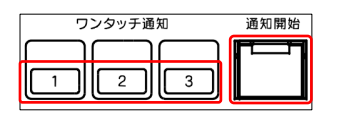

| ワンタッチ [ 1] |  |
|------------|--|
| センタクチュウ    |  |

- 6. USB メモリ内のファイルを削除します。
- ファームウェア更新用USBメモリを、作業用PCに 接続します。
- (2) 作業用PCのキーボードの [Windowsロゴ] キー + [E] キーを押して、エクスプローラーを開きます。
- ③ ファームウェア更新用USBメモリのドライブにマウスカーソルを合わせ、右クリックします。
   ・右クリックメニューが表示されます。
   ※右図は、USBメモリが「E:」の場合の例です。
- ④ 右クリックメニュー内の [フォーマット] をクリックします。
   ・【フォーマット】画面が表示されます。
- ⑤ 「クイックフォーマット」にチェックが付いていることを確認のうえ、 [開始] ボタンを押します。
   ・【警告】画面が表示されます。
- ⑥ [OK] ボタンをクリックします。・フォーマットが開始されます。
- ⑦ 【フォーマットが完了しました】画面が表示されたら、[OK] ボタンをクリックして画面を閉じます。
- ⑧ [閉じる] ボタンをクリックして、【フォーマット】画面を閉じます。
- ⑨ ファームウェア更新用USBメモリのドライブにマ ウスカーソルを合わせ、右クリックします。
   ・右クリックメニューが表示されます。
- ⑩ 右クリックメニュー内の [取り出し] をクリック します。

- 【ハードウェアの取り外し】画面が表示されたの を確認し、ファームウェア更新用USBメモリを作 業用PCから取り外します。
  - ・【ハードウェアの取り外し】画面は自動で閉じます。

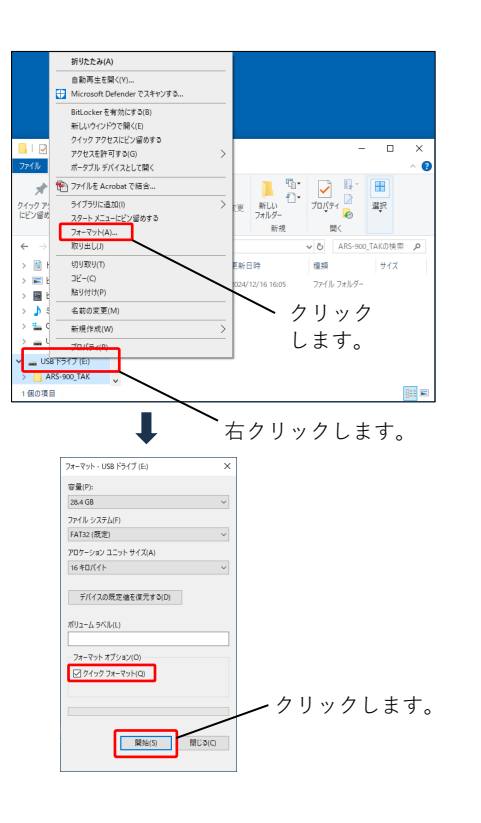

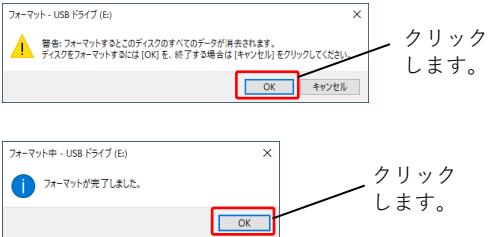

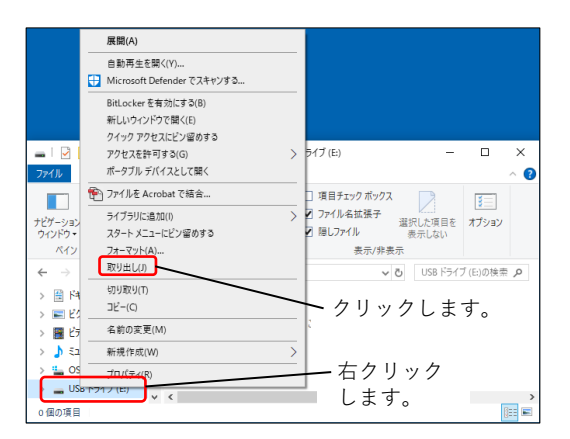

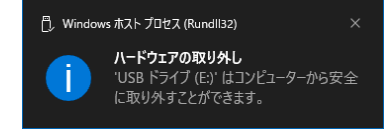

- (2) バックアップ用USBメモリにバックアップしたファイルを削除する必要がある場合、①~①の作業を行い、ファイルを削除します。
   ※「ファームウェア更新用USBメモリ」を「バックアップ用USBメモリ」と読み替えて作業をしてください。
- 13 右上の [×] をクリックして、エクスプローラー を閉じます。

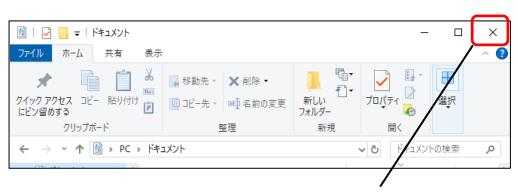

クリックします。

以上で、ファームウェアの更新作業は終了です。

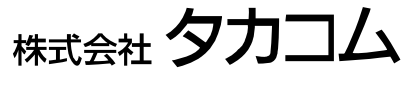

Dec.2024